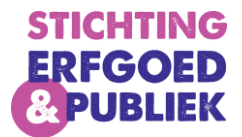

# Atlantis, Relaties leggen

## Inhoud

| 1. | Inleiding                        | . 2 |
|----|----------------------------------|-----|
| 2. | Vanuit Object een relatie leggen | . 3 |
| 3. | Vanuit Standplaats               | . 4 |
| 4. | Seriegewijs koppelen             | . 7 |
| 5. | Samenvoegen Standplaats          | . 9 |

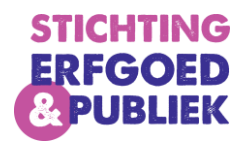

# 1. Inleiding

In het Atlantis collectieregistratiesysteem kun je verschillende relaties van en naar een object leggen. In deze handleiding wordt uitgelegd hoe je dat het beste kan doen. Deze handleiding is bedoeld als aanvulling op eerdere handleidingen en is vooral ook bedoeld voor de gevorderde gebruiker.

Het Atlantisprogramma werkt met verschillende databases. Bijvoorbeeld de database 'objecten' waarin je alle objectinformatie beschrijft. Daarnaast zijn er ook databases zoals 'Standplaats' en 'Interne personen en organisaties'. Je kan deze verschillende databases aan elkaar koppelen, zodat je bijvoorbeeld vanuit je object ziet welke standplaats erbij hoort. Daarnaast kan je ook de standplaats opzoeken en zien welke objecten daar aan gekoppeld zijn. Je kan deze koppeling maken zowel vanuit de database objecten, als de database standplaats.

In deze handleiding wordt gebruik gemaakt van de database standplaats als voorbeeld, maar je kunt dezelfde handelingen ook uitvoeren in andere databases.

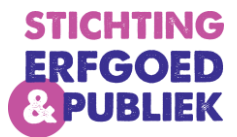

## 2. Vanuit Object een relatie leggen

Vanuit het object kan je een relatie leggen naar Standplaats.

- 1. Ga naar je object.
- 2. Ga naar Standplaats:

| dplaats                                   |     |
|-------------------------------------------|-----|
| lige Standplaats                          |     |
| ndplaats                                  | + 🗅 |
| Naam: Kantoor boven kast1 Bijzonderheden: | ×   |

Je kan hier een nieuwe standplaats toevoegen (het witte documentje) of een standplaats kiezen (het groene plusje).

 Standplaats kiezen: Als je hier op klikt dan ga je naar het zoekscherm. Zoek je standplaats en vink de juiste aan. Klik vervolgens rechtsboven op het icoontje met een vinkje en een plusje om deze standplaats te koppelen (zie onderstaande afbeelding)

| Aantal per pagina 9   \$pringen naar zoekresultaat   Sorteren   Standplaatsnummer (Oplopend) |                                       | 1 docu                     | ument voor Globaal (Standplaats) bevat mff |                 |
|----------------------------------------------------------------------------------------------|---------------------------------------|----------------------------|--------------------------------------------|-----------------|
| Springen naar zoekresultaat ← →<br>Sorteren Standplaatsnummer (Oplopend)                     | Aantal per pag                        | na 9 🕈                     |                                            | <b>▼</b> 1      |
| Sorteren Standplaatsnummer (Oplopend)                                                        | Springen naar                         | zoekresultaat              | $\Leftarrow \Rightarrow$                   |                 |
|                                                                                              | Sorteren Standplaatsnummer (Oplopend) |                            | )                                          | 0 74            |
|                                                                                              |                                       |                            |                                            |                 |
|                                                                                              | 🗆 🖌 Omsc                              | nrijving                   |                                            |                 |
| Naam:     Kantoor MFF     Standplaats       Bijzonderheden:                                  | Naam<br>Bijzor                        | : Kantoor MFF<br>derheden: |                                            | Standplaats 🗉 🖳 |

b. Nieuwe standplaats toevoegen: bestaat de standplaats nog niet? Klik dan op het witte documentje om een nieuwe standplaats aan te maken. Je gaat naar het formulier van de standplaatsen:

| Standplaats Object     | ten (0) Relaties (0) |      |        |                                                            |
|------------------------|----------------------|------|--------|------------------------------------------------------------|
|                        |                      |      |        | Kies een alternatief formulier: Spectrum_Standplaats_MFF 🗸 |
| Standplaatsaanduiding  |                      |      |        |                                                            |
| Verplicht              |                      |      |        |                                                            |
| Bijzonderheden toeganl | kelijkheid           |      |        |                                                            |
|                        |                      |      |        |                                                            |
| Туре                   |                      |      |        |                                                            |
| Verplicht              |                      |      |        |                                                            |
|                        |                      |      |        |                                                            |
| Mutaties               |                      |      |        |                                                            |
| Datum                  |                      | Tijd | Status | Naam                                                       |
| Gemodereerd            |                      |      |        |                                                            |
| Segmenten              |                      | +    |        |                                                            |
| Brontype               | Standplaats          |      |        |                                                            |

Vul het formulier in en klik op opslaan. Je hebt nu een standplaats gekoppeld aan je object.

3

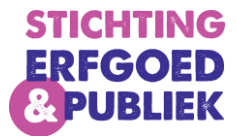

## 3. Vanuit Standplaats

1. Ga naar: zoeken > Spectrum > Standplaats

| Zoeken 🕨 Medewerker 🕨 |                                  |  |  |  |  |
|-----------------------|----------------------------------|--|--|--|--|
| Documenten            | Stichting Erfgoed & Publiek      |  |  |  |  |
| Spectrum 🕨            | Interne personen en organisaties |  |  |  |  |
| Verhalen 🕨            | Objecten                         |  |  |  |  |
| aangeme               | Spectrum Organisatie             |  |  |  |  |
| Daarnaa:<br>elke pagi | Standplaats                      |  |  |  |  |
| Rechts z              | Verwerving                       |  |  |  |  |

## 2. Zoek de betreffende standplaats (bijvoorbeeld "depot kelder")

| Zoeken op S | tandplaats                                                                               |                 |                  |                                                                                   |                   |  |  |
|-------------|------------------------------------------------------------------------------------------|-----------------|------------------|-----------------------------------------------------------------------------------|-------------------|--|--|
| Eenvoudig   | Formulier                                                                                | Uitgebreid      | Thesaurus        |                                                                                   |                   |  |  |
|             | Zoek                                                                                     | en door: 〇 Niet | t gemodereerde   | beschrijvingen $\bigcirc$ Gemodereerde beschrijvingen $ullet$ Alle beschrijvingen |                   |  |  |
|             | O Beschrijvingen zonder multimedia O Beschrijvingen met multimedia 🖲 Alle beschrijvingen |                 |                  |                                                                                   |                   |  |  |
|             |                                                                                          | Verb            | atim OThesaur    | usOBeide                                                                          |                   |  |  |
|             |                                                                                          | Filter:         |                  | ° <b>° 6</b> 0                                                                    |                   |  |  |
|             |                                                                                          | 🗆 Incl          | . spellingsvaria | nt                                                                                |                   |  |  |
| depot k     | elder                                                                                    |                 |                  |                                                                                   |                   |  |  |
| -           |                                                                                          |                 |                  |                                                                                   | Zoeken Leeg maken |  |  |

#### 3. Open het detail document van de standplaats

| □ • | Omschrijving    |                                 |             |        |
|-----|-----------------|---------------------------------|-------------|--------|
|     | Naam:           | Depot kelder                    | Standplaats | EI 🙎 🗐 |
|     | Bijzonderheden: | Alleen toegankelijk met sleutel |             |        |
|     |                 |                                 |             |        |

#### Je ziet nu het detail document van de standplaats Depot kelder:

| Standplaats Objecten (10) Relaties (1) |                                              |
|----------------------------------------|----------------------------------------------|
|                                        | PID: https://hdl.handle.net/21.12155/1089113 |
|                                        |                                              |
| Standplaatsaanduiding                  |                                              |
| Depot kelder                           |                                              |
| Bijzonderheden toegankelijkheid        |                                              |
| Alleen toegankelijk met sleutel        |                                              |
| Туре                                   |                                              |
| Standplaats                            |                                              |
|                                        |                                              |

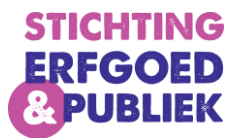

## 4. Ga naar het tabblad Objecten

| Standplaats                                                                                                    | Objecten (10) Relati                                                                   | es (1)                                                             |                                                 |   |                  |                                   |                                  |                  |  |
|----------------------------------------------------------------------------------------------------|----------------------------------------------------------------------------------------|--------------------------------------------------------------------|-------------------------------------------------|---|------------------|-----------------------------------|----------------------------------|------------------|--|
| 10 documenten voor Objecten                                                                                                    |                                                                                        |                                                                    |                                                 |   |                  |                                   |                                  |                  |  |
| Aantal per pagina       9       →       □       □       □       □       □       □       □       □       □       □       □       □       □       □       □       □       □       □       □       □       □       □       □       □       □       □       □       □       □       □       □       □       □       □       □       □       □       □       □       □       □       □       □       □       □       □       □       □       □       □       □       □       □       □       □       □       □       □       □       □       □       □       □       □       □       □       □       □       □       □       □       □       □       □       □       □       □       □       □       □       □       □       □       □       □       □       □       □       □       □       □       □       □       □       □       □       □       □       □       □       □       □       □       □       □       □       □       □       □       □       □       □       □       □       □ |                                                                                        |                                                                    |                                                 |   |                  |                                   |                                  |                  |  |
| □ □ □ 2 > Pagina 1 van 2 Pagina →                                                                                                    |                                                                                        |                                                                    |                                                 |   |                  |                                   |                                  |                  |  |
| □ •                                                                                                    | Omschrijving                                                                           |                                                                    |                                                 |   | <u>Gebruiker</u> | <u>Datum</u><br>g <u>ekoppeld</u> | <u>Tijd</u><br>g <u>ekoppeld</u> |                  |  |
|                                                                                                    | Collectienr:<br>Vervaardiger<br>Titel:<br>Jaar:<br>gewicht:<br>Standplaats:<br>Object: | CURNEFFH2001<br>Tabak Pirate Sha<br>50 gr<br>Depot kelder<br>tabak | -0043-A<br>ag, voor 197<br>Techniek:<br>Status: | 5 | nellievrijburg   | 13/2/2023                         | 14:01:23                         | Object<br>토리 👷 🎯 |  |

- 5. Klik op het groene plusje 🍷 om nieuwe objecten toe te voegen aan deze standplaats
- 6. Je komt nu weer in een zoekscherm: zoek naar het betreffende object of de objecten

| Zoeken op Objecten                                                                                                    | Er wordt gezocht naar <i>Objecten.</i><br>Alleen documenten die hiervoor in aanmerking komen zullen getoond worden. |  |  |  |  |  |
|----------------------------------------------------------------------------------------------------|----------------------------------------------------------------------------------------------------|--|--|--|--|--|
| Eenvoudig Formulier Uitgebreid                                                                                               | Thesaurus                                                                                                    |  |  |  |  |  |
| Zoeken door: $\odot$ Niet gemodereerde beschrijvingen $\odot$ Gemodereerde beschrijvingen $oldsymbol{0}$ Alle beschrijvingen |                                                                                                    |  |  |  |  |  |
| $\odot$ Beschrijvingen zonder multimedia $\odot$ Beschrijvingen met multimedia $oldsymbol{\circ}$ Alle beschrijvingen        |                                                                                                    |  |  |  |  |  |
| ●Verbatim ○Thesa                                                                                                    | urusOBeide                                                                                                    |  |  |  |  |  |
| Filter:                                                                                                    |                                                                                                    |  |  |  |  |  |
| Incl. spellingsvariant                                                                                                    |                                                                                                    |  |  |  |  |  |
| *naald*                                                                                                    |                                                                                                    |  |  |  |  |  |
|                                                                                                    | Zoeken Leeg maken                                                                                                   |  |  |  |  |  |

+

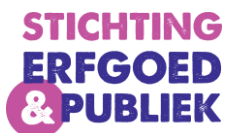

7. Selecteer de objecten die je aan de standplaats wilt koppelen door het vinkvakje aan te klikken

|         | 38 documenten voor |                                   |                                                 |           |            |
|---------|--------------------|-----------------------------------|-------------------------------------------------|-----------|------------|
| Aantal  | per pagina         | 9 🔿                               |                                                 |           | <b>I</b> 3 |
| Springe | n naar zoekr       | resultaat 🗧                       | ⇒                                               |           |            |
| Sortere | n                  | Jaar van vervaardiging (Oplopend) |                                                 | 🖷 💁 🚦     |            |
|         |                    |                                   |                                                 |           |            |
| = = :   | -<br>-             | -                                 | 1 2 3 4 5 → <i>Pagina 1 van 5</i> Pagina 🔿      |           |            |
| □ ~     |                    | Omschrijving                      | ]                                               |           |            |
|         | (*)<br>1-1-1       | Collectienr:<br>Vervaardiger      | CURNEFFH2001-0043-A<br>r:                       |           | Object 📖 👷 |
|         |                    | Titel:                            | Tabak Pirate Shag, voor 1975                    |           |            |
|         |                    | Jaar                              | Techniek:                                       |           |            |
|         |                    | gewicht:                          | 50 gr                                           |           |            |
|         |                    | Standplaats:                      | : Depot kelder Status:                          |           |            |
|         |                    | Object:                           | tabak                                           |           |            |
|         | -6-                | Collection                        | CURAMUSE B 0373                                 |           | Object     |
| -       | 0-0-0              | Vervaardiger                      | r                                               |           | 📖 🙎        |
|         |                    | Titel                             | Steeknaalden                                    |           |            |
|         |                    | Jaar:                             | ·                                               | Techniek: |            |
|         |                    | Standplaats:                      | : Depot kelder                                  | Status:   |            |
|         |                    | Object:                           | goud / klederdracht / hoofdsieraad / steeknaald |           |            |
|         |                    |                                   |                                                 |           | Ohiost     |
|         |                    | Collectienr:                      | CURAMUSG E 0560                                 |           | E Q        |
|         |                    | Vervaardiger                      | r:                                              |           | 12.1 ZA    |
|         |                    | Titel:                            | Schraag                                         |           |            |
|         |                    | .laar                             |                                                 | Techniek  |            |

8. Druk op het icoontje 🔤 om de geselecteerde documenten te koppelen

| Koppelen. Stap 1 van 3.                | Koppelen afgerond.                                                |
|----------------------------------------|-------------------------------------------------------------------|
| Controleren van de te koppelen records | Koppelactie afgerond. Klik op sluiten om af te sluiten<br>Sluiten |

#### 9. Klik op sluiten

Je komt nu weer terug in het detail document van de standplaats.

6

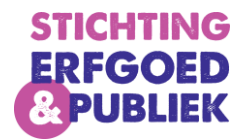

## 4. Seriegewijs koppelen

Het is ook mogelijk om meerdere objecten tegelijk vanuit het zoekresultaat koppelen aan een standplaats.

- 1. Begin met objecten toe te voegen aan je globale selectie (of werkset.)
- Zodra je de objecten hebt toegevoegd die je wilt wijzigen, ga je naar je globale selectie (medewerker → selecties → documenten) of naar je werkset (medewerker → werkset)
- 3. Selecteer alle objecten die je wilt wijzigen. Klik vervolgens op het **E** icoontje van één van de geselecteerde objecten.
- 4. Voeg hier de juiste standplaats toe.
- 5. Maar om deze Standplaats toe te wijzen aan alle gewenste objecten is het van belang dat ze

seriegewijs worden opgeslagen. Dat doe je door op het 🔛 icoontje te klikken. Je vindt het icoontje boven in het objectformulier. Verwar deze niet met het *gewoon opslaan* icoontje. Het seriegewijs-opslaan icoontje heeft een <u>vinkje</u> in de diskette.

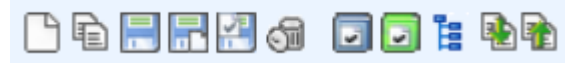

 Er verschijnt een keuzemenu in je scherm Het is belangrijk om dezelfde waarden in te vullen als in het onderstaande voorbeeld (controle op veld niveau → simuleer seriegewijs beschrijven) en klik daarna op start.

| -Seriegewijs beschrijven inhoud controles | -Seriegewijs beschrijven uitvoeren |
|-------------------------------------------|------------------------------------|
| Vollediae record inhoud controle          |                                    |
| Controle op veld niveau                   |                                    |
| O Geen veldcontroles (Overschrijven!)     |                                    |
| Seriegewijs beschrijven berekeningen      | start                              |
| O Bereken totalen                         |                                    |
| Simuleer seriegewijs beschrijven          |                                    |
| O Seriegewijs beschrijven uitvoeren       |                                    |
|                                           |                                    |

7. Er verschijnt een pop-up in je scherm

| Seriegewijs beschrijven                                               |
|-----------------------------------------------------------------------|
| 3 records van 3 (0 fouten). Klik om het seriegewijs rapport te openen |
| Sluit                                                                 |

8. Klik op *het seriegewijs rapport te openen*. Er wordt een nieuw scherm geopend met informatie. Dit rapport beschrijft welke wijzigingen de objecten zullen ondergaan. Als dit klopt kan je het scherm sluiten.

7

9. Vervolgens kan je het seriegewijs beschrijven uitvoeren:

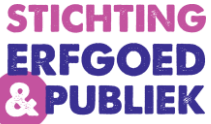

| Seriegewijs beschrijven inhoud controles Seriegewijs beschrijven uitvoeren | <b>()</b> |  |
|----------------------------------------------------------------------------|-----------|--|
| O Volledige record inhoud controle                                         |           |  |
| Controle op veld niveau                                                    |           |  |
| O Geen veldcontroles (Overschrijven!)                                      |           |  |
| Seriegewijs beschrijven berekeningen start                                 |           |  |
| O Bereken totalen                                                          |           |  |
| O Simuleer seriegewijs beschrijven                                         |           |  |
| Seriegewijs beschrijven uitvoeren                                          |           |  |
|                                                                            |           |  |
|                                                                            |           |  |
|                                                                            |           |  |

- 10. Klik op Start. Het seriegewijs beschrijven wordt uitgevoerd. Ook hier kan je het rapport downloaden.
- 11. De objecten zijn voorzien van Standplaats.

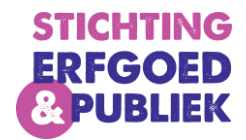

## 5. Samenvoegen Standplaats

Het kan voorkomen dat er meerdere standplaatsen in je systeem staan die dezelfde naam hebben of zelfs duplicaten zijn van dezelfde locatie (bijvoorbeeld MFF Kantoor en MFF-kantoor). Dit is met name het geval als je vanuit Adlib gemigreerd bent. Je kunt deze standplaatsen samenvoegen en ervoor zorgen dat zij samen één worden.

- 1. Dit doe je door naar zoeken  $\rightarrow$  spectrum  $\rightarrow$  standplaats te gaan.
- 2. Selecteer de standplaatsen die je wilt samenvoegen en klik daarna op het rood omcirkelde knopje (geselecteerde documenten samenvoegen.)

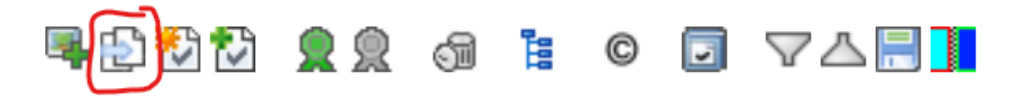

3. Je krijgt een pop-up met de vraag wat de naam moet worden van de nieuwe standplaats:

| geselecteerde documer | ten zullen worden samengevoegd. |  |
|-----------------------|---------------------------------|--|
| Maak een keuze voor   | le enkelvoudige velden:         |  |
| Standplaatsnummer     | MFF Kantoor Test Marina         |  |
|                       |                                 |  |

- 4. Kies de juiste naam en klik op start.
- 5. De Standplaatsen (en ook de aan beide gekoppelde objecten) worden samengevoegd.